## **Cancelling an Appointment**

- 1. Open Booking confirmation email.
- 2. Click on "Reschedule"

| Service Name | 30-min meeting                         |
|--------------|----------------------------------------|
| When         | Wednesday, February 1, 2023            |
|              | 12:00 PM - 12:30 PM                    |
|              | (UTC-05:00) Eastern Time (US & Canada) |

3. On the page that opens select "Cancel booking".

| Upcoming booking for La   | auren Hammer  |                |   |
|---------------------------|---------------|----------------|---|
| 30-min meeting            |               |                |   |
| Wednesday, Febru          | iary 01, 2023 | Reschedule     |   |
| (L) 12:00 pm (30 minutes) | utes)         | Cancel booking |   |
|                           |               | New booking    | ] |

4. Once an appointment is cancelled, researcher and reviewer will receive email notification of the cancellation.